## ■日付の設定

- MODEボタンを2回押し、日付設定画面を表示させ ます(図1参照)。
- 次にSETボタンを長押しします(3~4秒)。
  ディスプレイに「西暦」が表示され点滅します。
  点滅中に、UPまたはDOWNボタンで「西暦」を選び
  SETボタンを押します。
- 次に「月」が点滅します。「月」の点滅中、にUP またはDOWNボタンで「月」を選びSETボタンを押 します。
- ④「日」が点滅しますので、同じ様にUPまたは DOWNボタンで「日」を選びSETボタンを押します。
- ⑤「西暦」「月」「日」の設定が完了したら最後に MODEボタンを押し決定します。日付設定が完了 すると、自動的に曜日も表示されます。
  - ※数秒間操作しないと自動的に設定画面が終了 します。

## HS-400FHDディスプレイ設定

## ■ 時刻の設定

- ① MODEボタンを3回押し、時間設定画面(10:30 等の時間表示画面)を表示させます(図3参照)。
- 次にSETボタンを長押しします。ディスプレイに 「12Hr」または「24Hr」が表示され点滅します (図2参照)。どちらかを選びSETボタンを押します。 12Hrは時刻の12時間表示、24Hrは24時間表示です。 12Hrを選択した場合、時間の横にAM、またはPMと 表示されます。
- ③ 12Hr / 24Hrの選択後SETボタンを押すと、「時」 が点滅します。点滅中にUPまたはDOWNボタンで 「時」を設定しSETボタンを押します(図3参照)。
- ④ 次に「分」が点滅しますので、点滅中にUPまたは DOWNボタンを押して「分」を設定しSETボタンを 押します。
- ⑤「24Hr」「時」「分」の設定が完了したら、 MODEボタンを押し決定します。

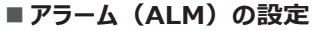

- ① MODEボタンを1回押して、ALM設定画面を表示 させます(図4参照)。
- SETボタンを長押しすると、「時」が点滅します。 点滅中にUPまたはDOWNボタンを押して「時」を 設定しSETボタンを押します。
- ③次に「分」が点滅します。同じく、点滅中にUP またはDOWNボタンを押して「分」を設定しSET ボタンを押します。設定完了後、MODEボタンを 押し決定します。
- ④ ALM設定画面を表示させた状態でUPボタンを押し、 ベルのアイコンを表示させます(図4参照)。 ベルアイコンが表示されていないと、アラームは 作動しません。アラームも電池を消費しますので、 必要の無い場合は非表示にしてください。
- ⑤ ④と同じ状態でUPボタンを押していくと、ブザーのアイコンがでます(図4参照)。このアイコンが表示されている場合、例えば10時,11時,12時など、時間が切り替わる際にブザーが鳴ります。アラーム同様、必要の無い場合は非表示にしてください。

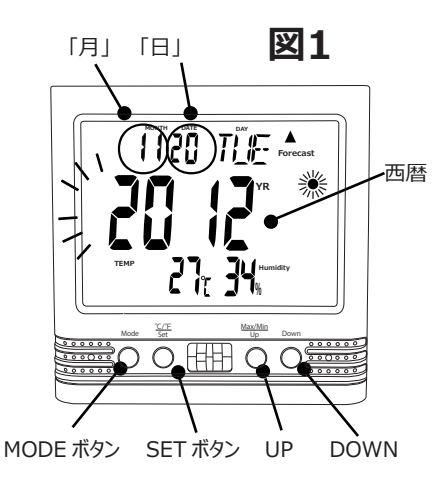

図2

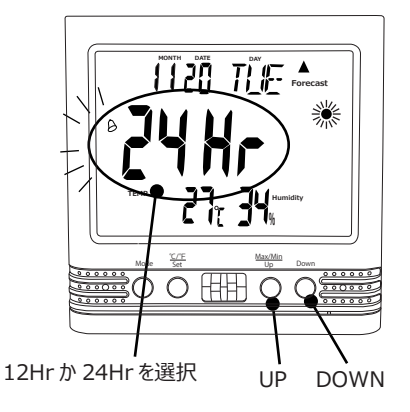

「分」

[時]

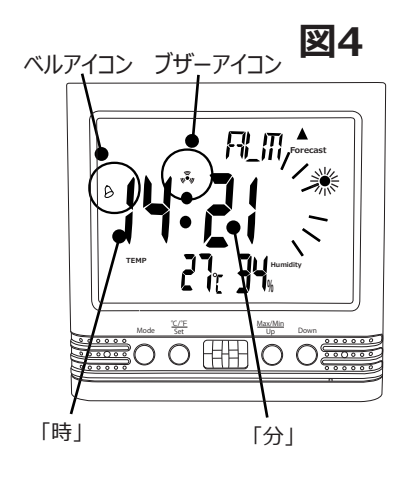

PIRセンサーの特性については、裏面をご参照ください。